# **Permits Online Portal**

## Applications - Payments - Inspections

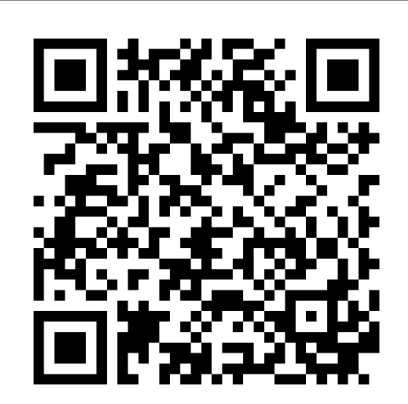

https://permits.cityofberkeley.info/

### Electronic Submittal (ESR)

Home Building Permits Housing Zoning Generate Request Search Applications

- 1. Register for an Accela Citizen Access (ACA) account
- 2. Log-in and open Building Permits or Public Works tab
- 3. Select 'New Request' and complete information
- 4. 'Continue' to submit request: ESR is added to account
- 5. ESRs are processed by staff 1-2 business days
- 6. Email confirmation is sent to applicant at processing

### Upload Permit Documents

Record ESR-2022-Building Permit (in System) Record Status: Wa for ESR or Permit Application Records Documents Required, Resubmittals, EMPs, Revisions, Deferred, Extensions

- Record Info 
  Record Details
  Processing Status
  Related Records
  Attachments
  Inspections
- Log-in to ACA account
   Open tab for permit type
  - 3. Open permit record link\*\*
  - 4. Select 'Record Info > Attachments'
  - 5. Select 'Add' button, upload & save\*\*
  - 6. ACA uploads processed in 1-2 days

Register for an account and login at Permits Online to submit an Electronical Submittal Request (ESR)\* for new Building and Public Works permits.

Upload documents to the associated permit record for all **Resubmittals**, **Deferred submittals**, **Revisions to Approved Plans**, and **Extensions**.

Login is **not required** for payments and inspections

\*Send new applications for Fire permits to: <u>fireresubmittals@berkeleyca.gov</u>

| Make a Payment                                                  |                  |                                                      |  |
|-----------------------------------------------------------------|------------------|------------------------------------------------------|--|
| Record B2022-03976:<br>Permit<br>Record Status: Pending Payment |                  | ACA account NOT required 1. Open tab for permit type |  |
| Record Infe                                                     | Payments         | <ul> <li>2. Open permit record link</li> </ul>       |  |
| Fees                                                            | Fees             | 3. Select 'Payments ><br>Fees > Pay Fees             |  |
| Outstanding:                                                    |                  |                                                      |  |
| Date                                                            | Invoice Number   | Amount                                               |  |
| 08/24/2022                                                      | 508437           | \$22.00 Pay Fees                                     |  |
| 08/24/2022                                                      | 508437           | \$4.00                                               |  |
| 08/24/2022                                                      | 508437           | \$1,452.10                                           |  |
| 08/24/2022                                                      | 508437           | \$156.38                                             |  |
| Total outstanding                                               | fees: \$1,634.48 |                                                      |  |

### Schedule Inspections

| Record B2022-039<br>Permit | for issued permits, including Building,<br>Fire and Public Works/Engineering      |  |
|----------------------------|-----------------------------------------------------------------------------------|--|
| Record Status: Rec         | ACA account NOT required                                                          |  |
| Record Info 🔻              | 1. Open tab for permit type                                                       |  |
| Record Details             | 2. Open permit record link                                                        |  |
| Processing Status          | 3. Select 'Record Info > Inspections'                                             |  |
| Related Records            | 4. Schedule or Request an Inspection                                              |  |
| Attachments                | 5. Follow prompts to schedule                                                     |  |
| Inspections                | <ol><li>Check the inspection schedule<br/>the morning of the inspection</li></ol> |  |

\*\*ACA Account errors: send email with account info, permit number & address to permits@berkeleyca.gov